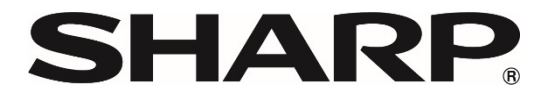

# Sharpdesk<sup>®</sup> Ver.5.2

# インストール時の補足事項

| Sharpdesk をはじめてお使いになるお客様へ      | 2 |
|--------------------------------|---|
| 「ネットワークスキャナーツール Lite」をお使いのお客様へ | 2 |
| 「Sharpdesk」をお使いのお客様へ           | 3 |
| Sharpdesk Ver.5.2 の再インストールについて | 6 |

### Sharpdesk をはじめてお使いになるお客様へ

#### ライセンス認証について

Sharpdeskの起動時にライセンス認証のダイアログが表示されます。 製品に同梱のプロダクトキー申請番号を入力いただくと認証されます。 (手順については、別紙「セットアップガイド」をご参照ください。)

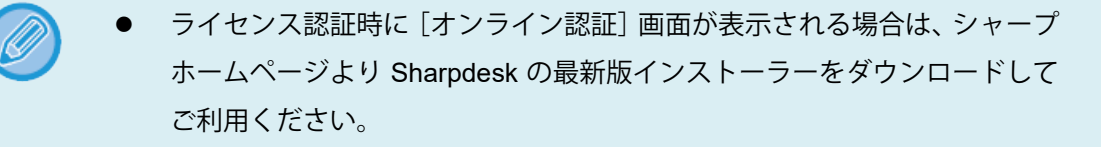

## 「ネットワークスキャナーツール Lite」をお使いのお客様へ

Sharpdesk をお使いいただくためには、事前に「ネットワークスキャナーツール Lite」 をアンインストール(「コントロールパネル」の「プログラムのアンインストール」か ら実施)していただく必要があります。

「ネットワークスキャナーツール Lite」のプロファイルを引き継ぐことはできません。Sharpdesk Ver.5.2 のインストール前に現在のプロファイルの設定情報をメモしていただき、Sharpdesk Ver.5.2 のインストール後に再度プロファイルを作成してください。

### 「Sharpdesk」をお使いのお客様へ

以下の手順で Sharpdesk のバージョンが確認できます。 バージョンをご確認いただいたうえで、該当するバージョンごとの補足事項をご確認ください。

はじめに(バージョン確認方法)

- 1. Sharpdesk を起動する
- 2. 下記を参考にバージョン情報を表示する

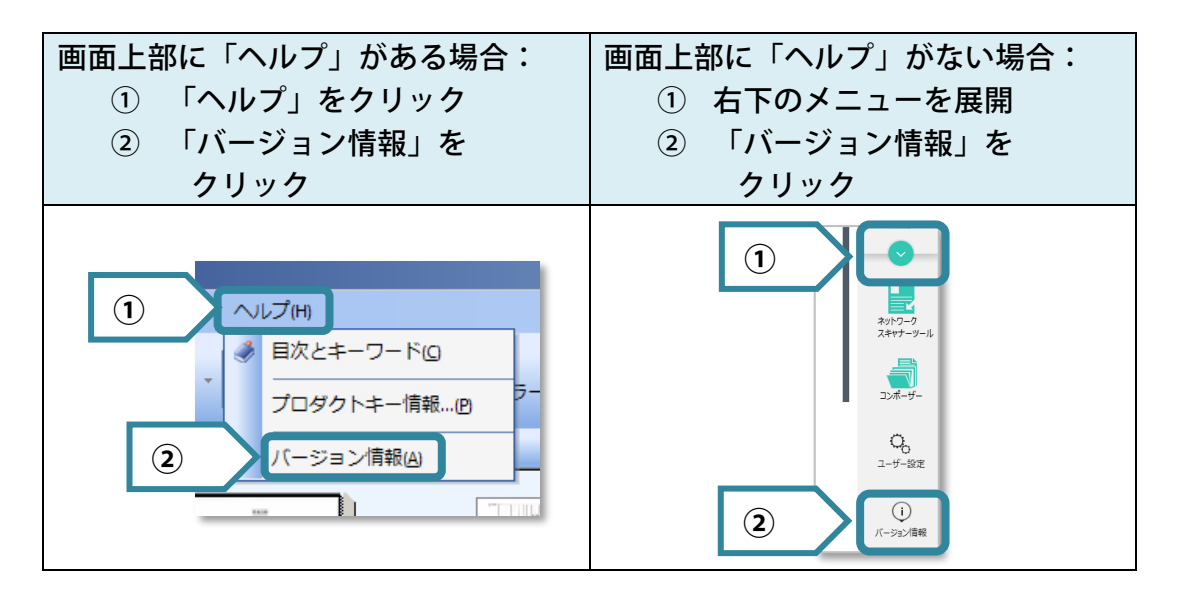

既に Sharpdesk Ver.5.2 をご利用中のお客様へ

Sharpdesk Ver.5.2 の最新版へアップデートが可能です。インストーラーを起動してア ップデートインストールを実行してください。

#### Sharpdesk Ver.5.1 をお使いのお客様へ

Sharpdesk Ver.5.2 への無償アップグレードが可能です。インストーラーを起動してア ップグレードインストールを実行してください。

 SharpdeskVer5.1(Build 5.1.0.51)以前からアップグレードする場合、一部の 設定情報は引き継がれません。アップグレードを行う前に設定情報をメモ していただき、アップグレード後に再度設定してください。

- 引き継がれない設定情報
  - 「ファイル名に追加」に設定した文字列
  - 「スタンプ」に登録したテキストと画像
  - 「フォルダーショートカットツリー」へ登録したフォルダー
  - 「複合機ツリー」に登録された複合機

Sharpdesk Ver.3.5 をお使いのお客様へ

購入時のバージョンが Ver.3.5 のお客様は、Sharpdesk Ver.5.2 への無償アップグレードが可能です。購入時のバージョンが Ver.3.3 のお客様は、無償アップグレードの対象外です。

| <ul><li>以下の</li><li>1.</li><li>2.</li></ul> | <ul> <li>以下の手順で、購入時のバージョン確認ができます。</li> <li>1. 画面上部の「ヘルプ」をクリックする</li> <li>2. プルダウンメニューに「プロダクトキー情報」の項目があるかない<br/>かを確認する</li> </ul> |                                                                    |  |  |
|---------------------------------------------|----------------------------------------------------------------------------------------------------|--------------------------------------------------------------------|--|--|
|                                             | 「 <b>プロダクトキー情報」</b> の                                                                                                    | 「 <b>プロダクトキー情報」</b> の                                              |  |  |
|                                             | 項目が <b>ある</b> :                                                                                                    | 項目が <b>ない</b> :                                                    |  |  |
|                                             | 購入時のバージョンが <u>Ver.3.5</u>                                                                                                    | 購入時のバージョンが <u>Ver.3.3</u>                                          |  |  |
|                                             | <ul> <li>ハレブ(H)</li> <li>目次とキーワード(G)</li> <li>プロダクトキー情報…(P)</li> <li>バージョン情報(A)</li> </ul>                                       | <ul> <li>へルブ(H)</li> <li>目次とキーワード(Ω</li> <li>バージョン情報(Δ)</li> </ul> |  |  |

#### 購入時のバージョンが Ver.3.5 のお客様が Ver.5.2 を使用する場合

以下の手順で無償アップグレードが可能です。

- 1. Sharpdesk Ver.5.2 のインストーラーを起動する
  - Ø

Sharpdesk Ver.3.5 のアンインストールを促す画面が表示されますので、一旦 Sharpdesk Ver.5.2 のインストールを終了してください。

- 2. Sharpdesk Ver.3.5 をアンインストール(「コントロールパネル」の「プログラムのアンインストール」から実行)する
- 3. Sharpdesk Ver.5.2 をインストールする
  - 手順 2.で Network Scanner Tool のプロファイルを残す選択をした場合、プロファイルの引き継ぎが行われます。
  - プロダクトキー申請番号の入力は不要です。

#### 購入時のバージョンが Ver.3.3 のお客様が Ver.5.2 を使用する場合

Sharpdesk を新規でお買い求めいただく必要があります。

Sharpdesk (Network Scanner Tool)のプロファイルを引き継ぐことはできません。Sharpdesk Ver.5.2のインストール前に現状のプロファイルの設定情報をメモしていただき、Sharpdesk Ver.5.2のインストール後に再度プロファイルを作成してください。

#### Sharpdesk Ver.3.3 以前のバージョンをお使いのお客様へ

Sharpdesk を新規でお買い求めいただく必要があります。

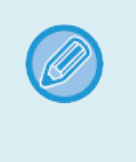

Sharpdesk(Network Scanner Tool)のプロファイルを引き継ぐことはでき ません。Sharpdesk Ver.5.2 のインストール前に現状のプロファイルの設定 情報をメモしていただき、Sharpdesk Ver.5.2 のインストール後に再度プロ ファイルを作成してください。

## Sharpdesk Ver.5.2 の再インストールについて

パソコンの買い替えなどで別のパソコンへ Sharpdesk を移動させる場合は、移動元の パソコンのライセンスを取り消すために Sharpdesk のアンインストール(「コントロ ールパネル」の「プログラムのアンインストール」から実行)が必要です。

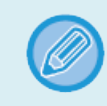

移動先で Sharpdesk をインストール後には、再度ライセンス認証が必要です。